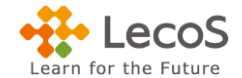

## 以降のページを参照し、受領手続きを行ってください。

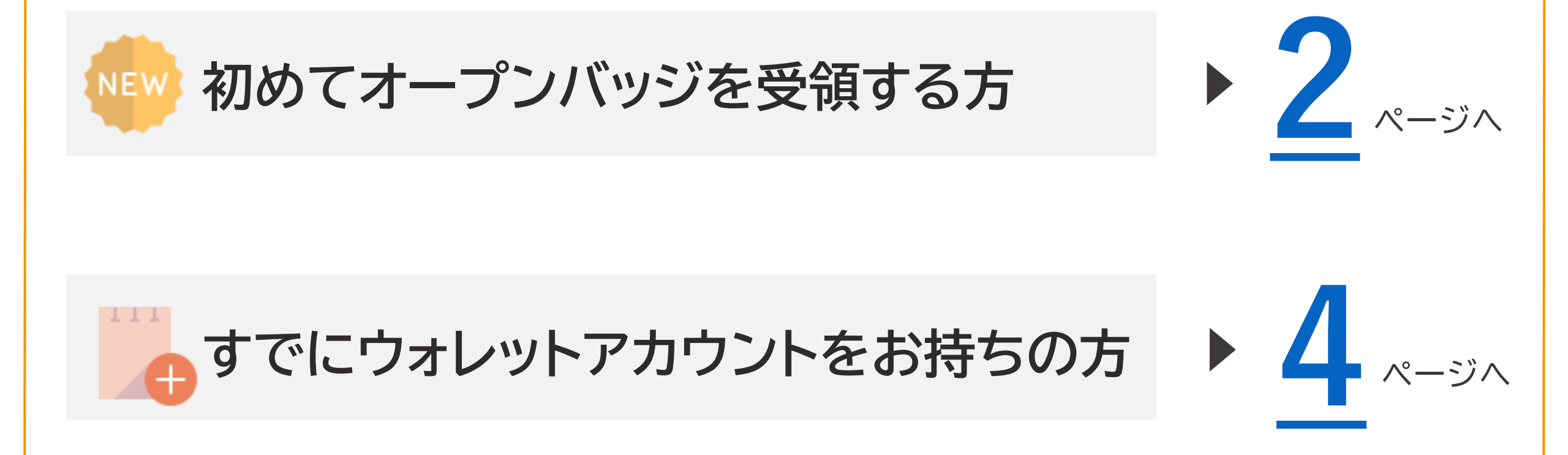

オープンバッジの受領方法

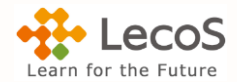

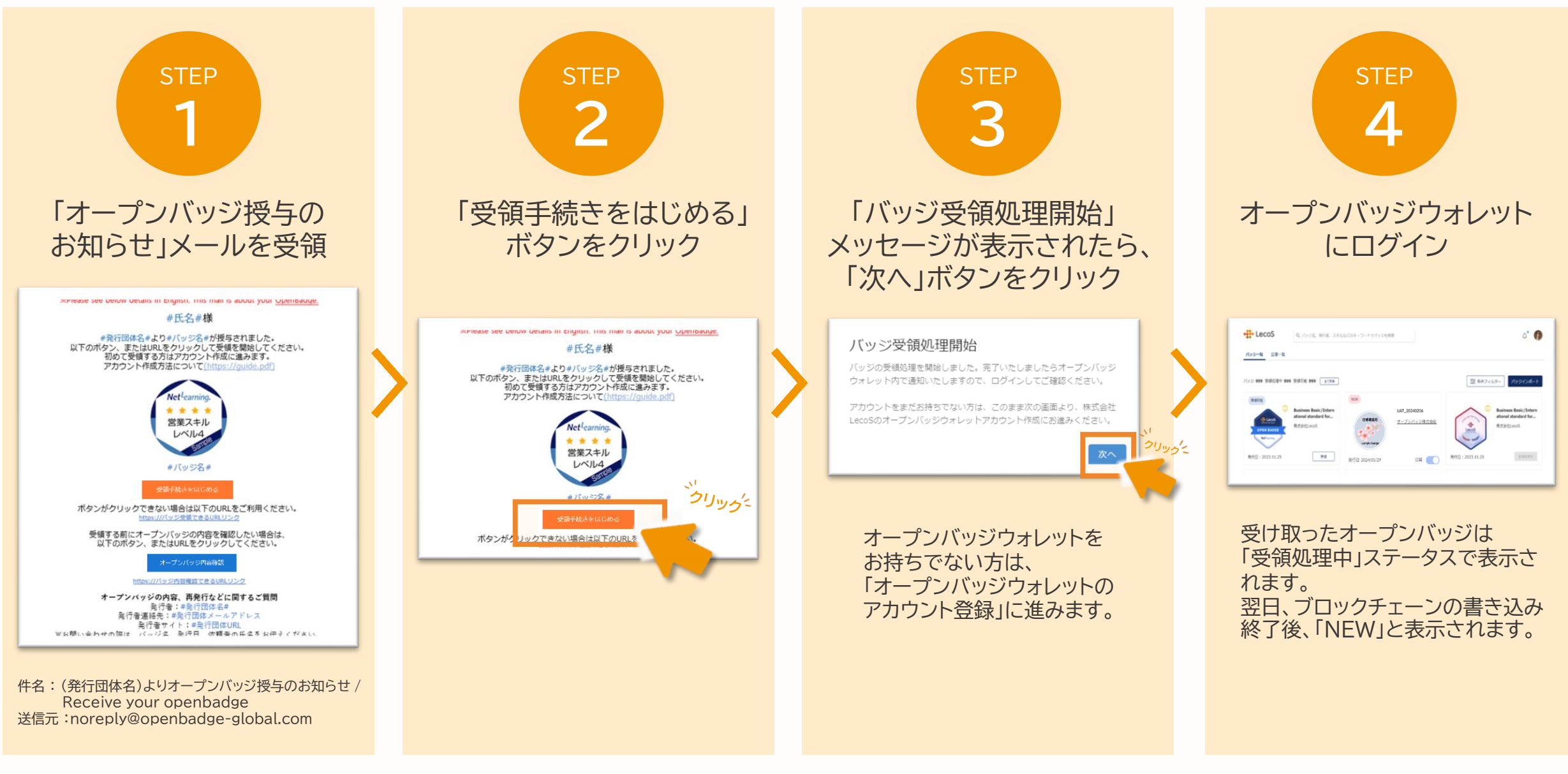

オープンバッジウォレットのアカウント登録

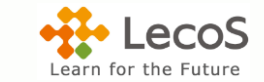

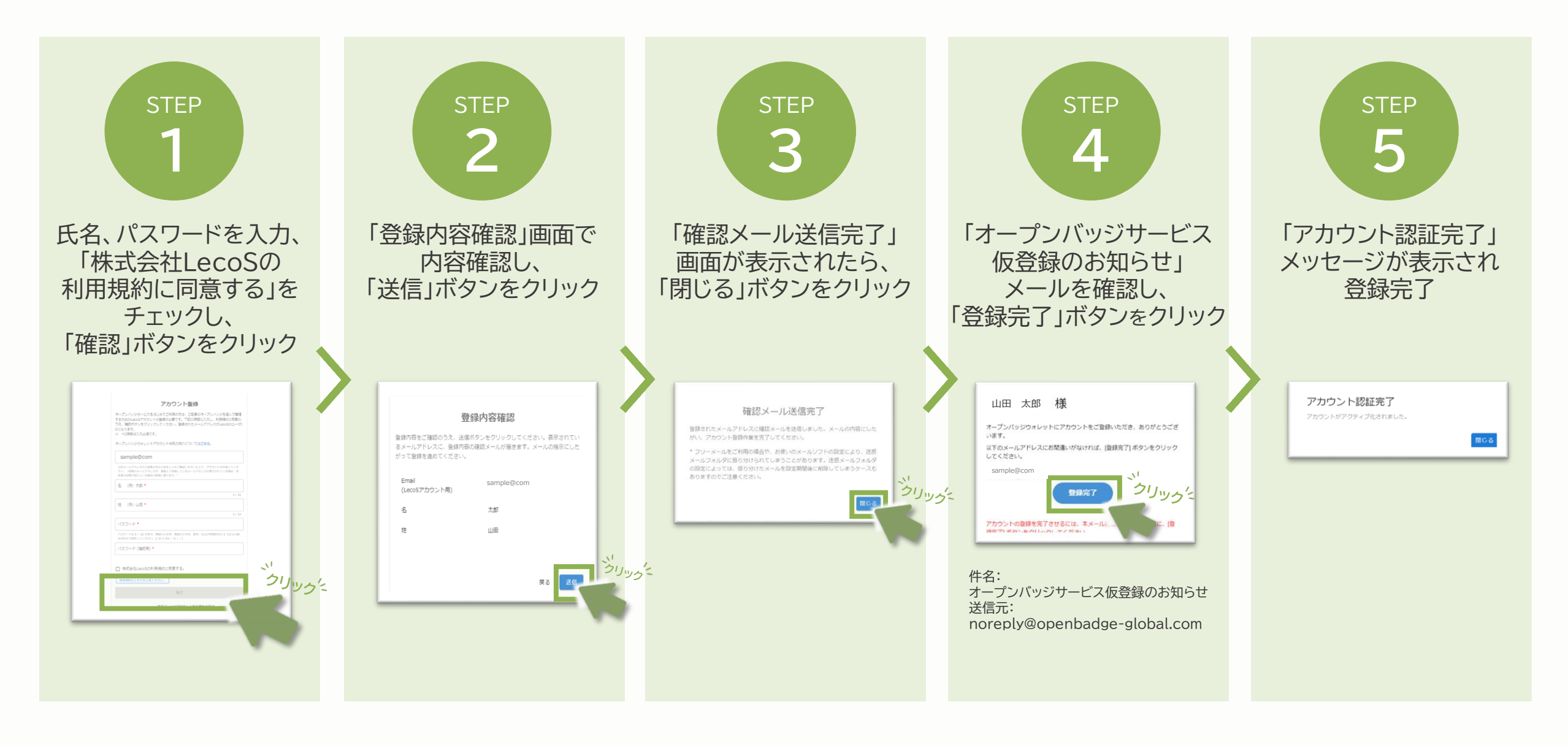

「オープンバッジ授与のお知らせ」メール内[受領手続きをはじめる]ボタンから新規アカウントを作成せずに、こちらの流れで作業を行ってください。

すでにウォレットアカウントを持っている場合。

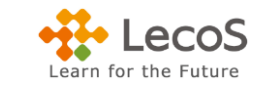

## すでにウォレットアカウントを作成したメールアドレスと別のメールアドレスで受領する場合は、 すでに持っているウォレットに新たにメールアドレスを追加することで、同じウォレットに格納・管理できます。

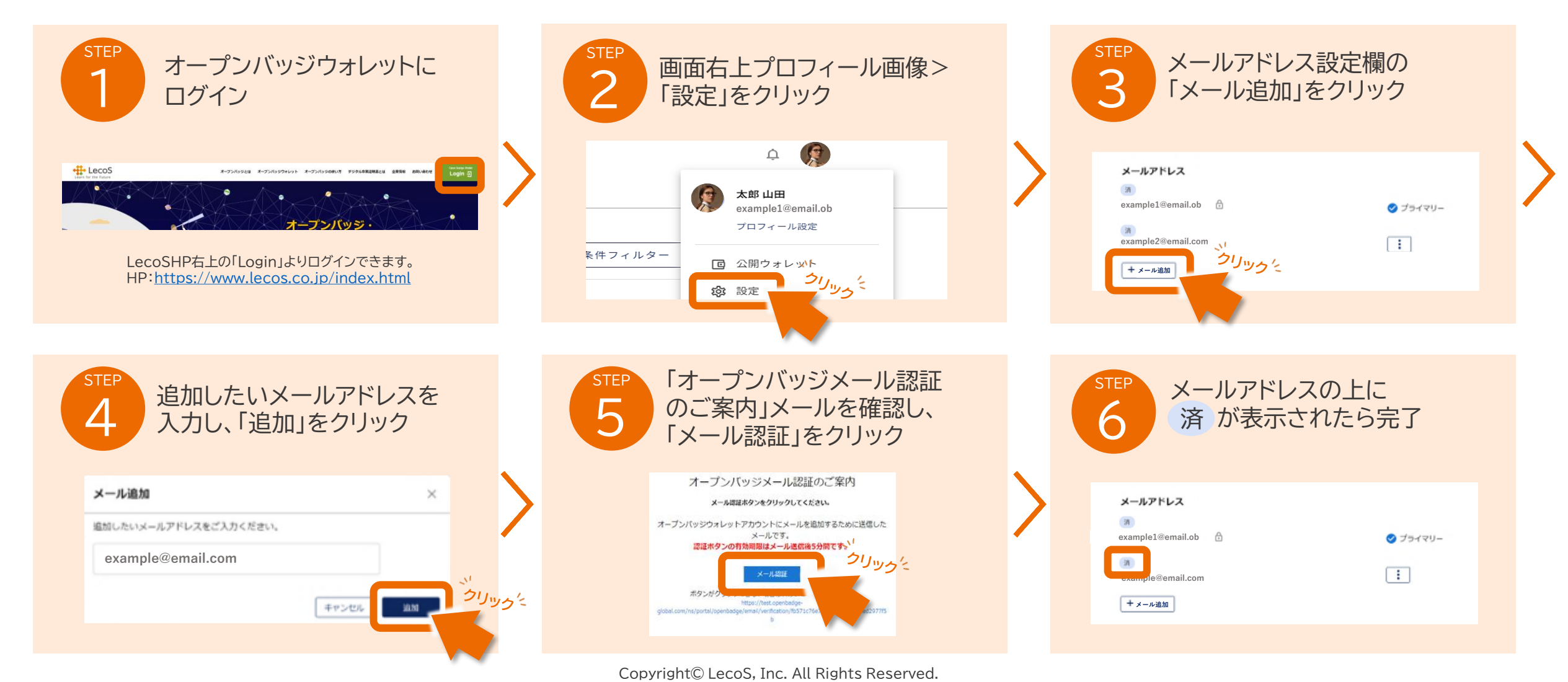